# iPhone(iOS) Pioneer Email Setup

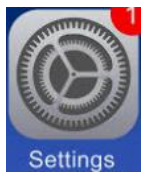

1. From the home screen find and open Settings Settings

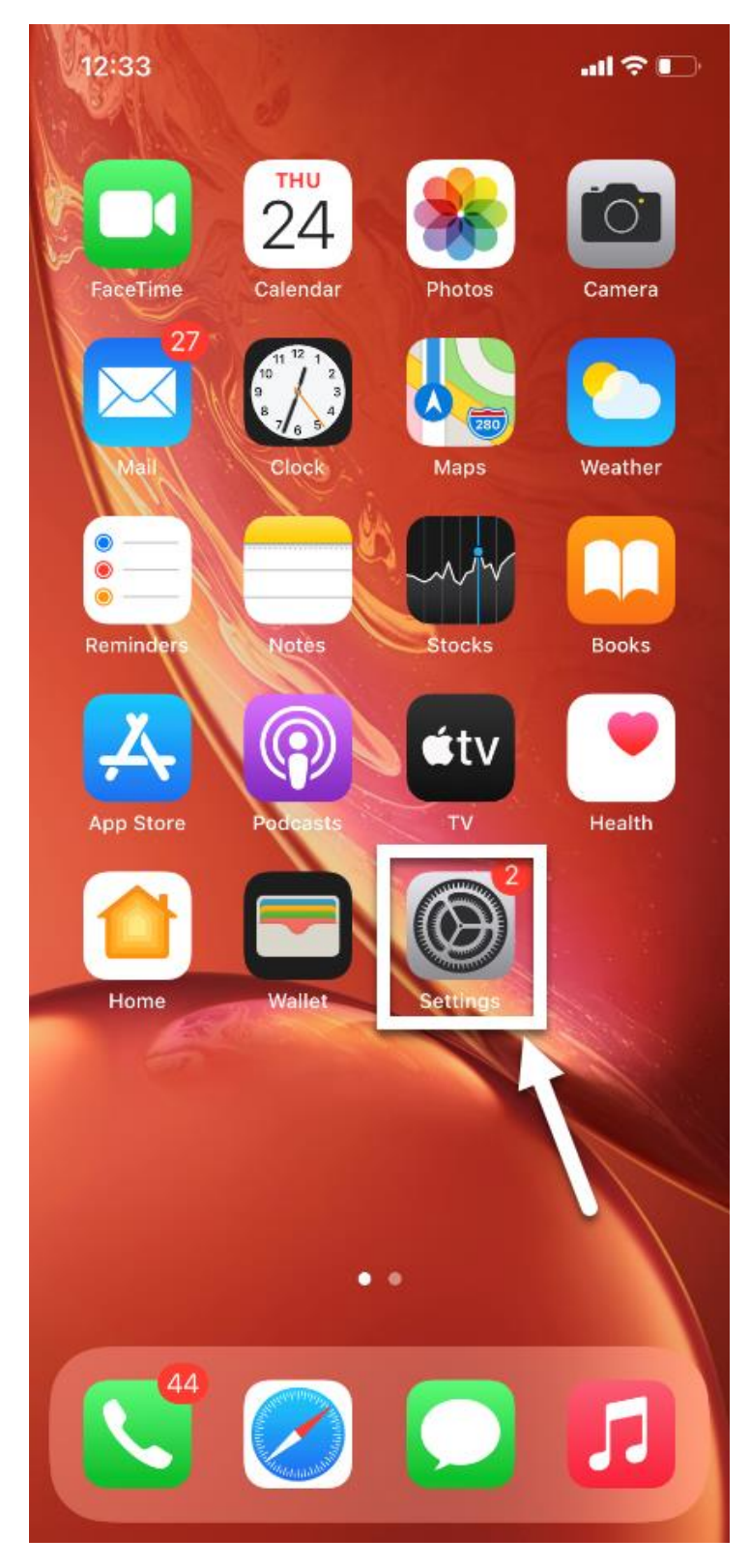

| 2.         | Swine  | un to | navigate | down | to | find | and | onen |
|------------|--------|-------|----------|------|----|------|-----|------|
| <b>~</b> . | Junipe | upio  | navigate | uown | ω  | mu   | anu | open |

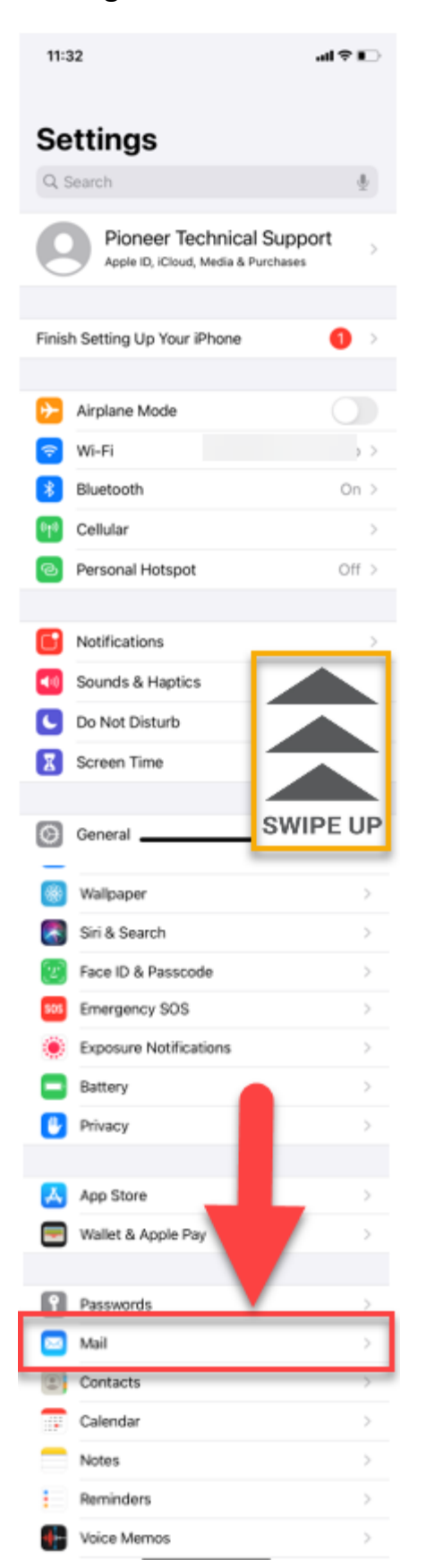

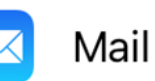

### 3. Select Accounts

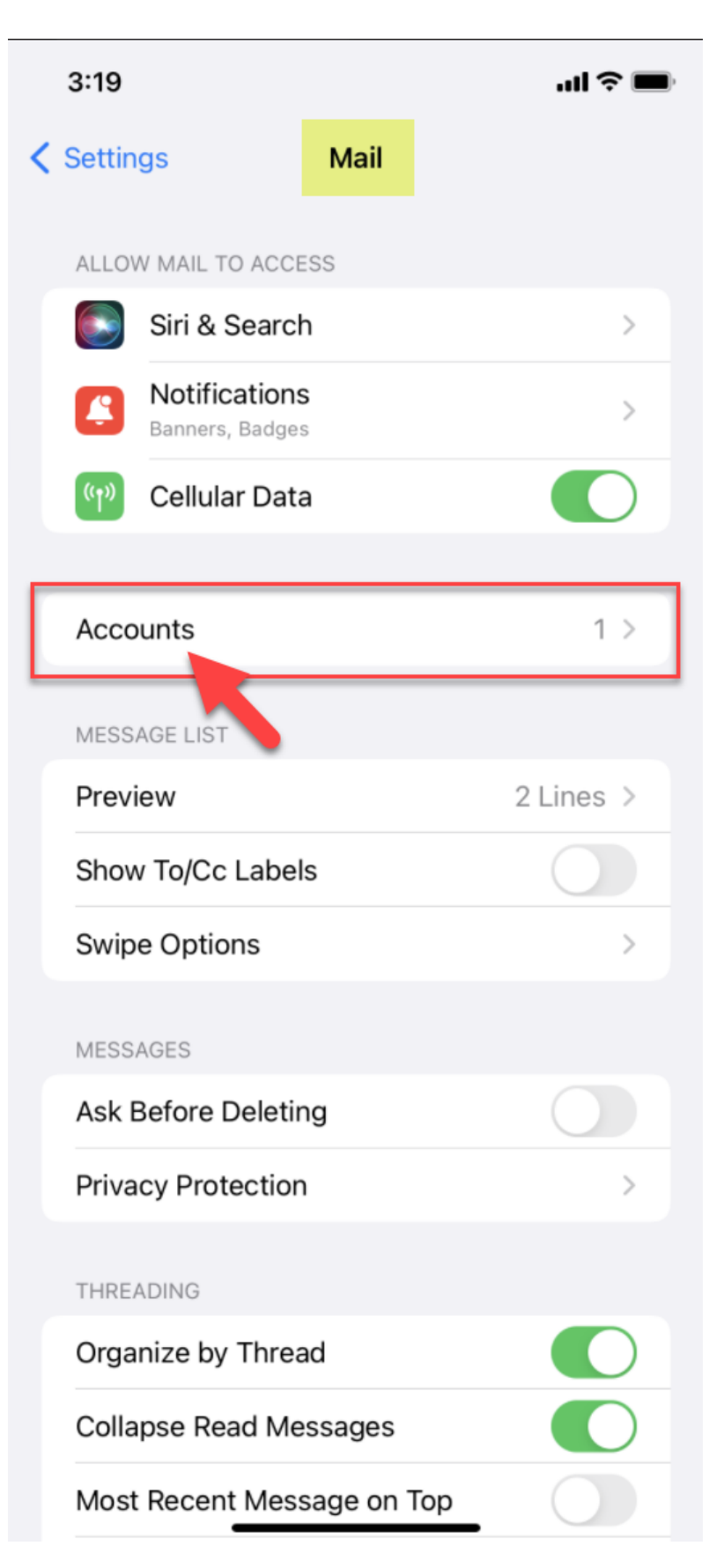

## 4. Select Add Account

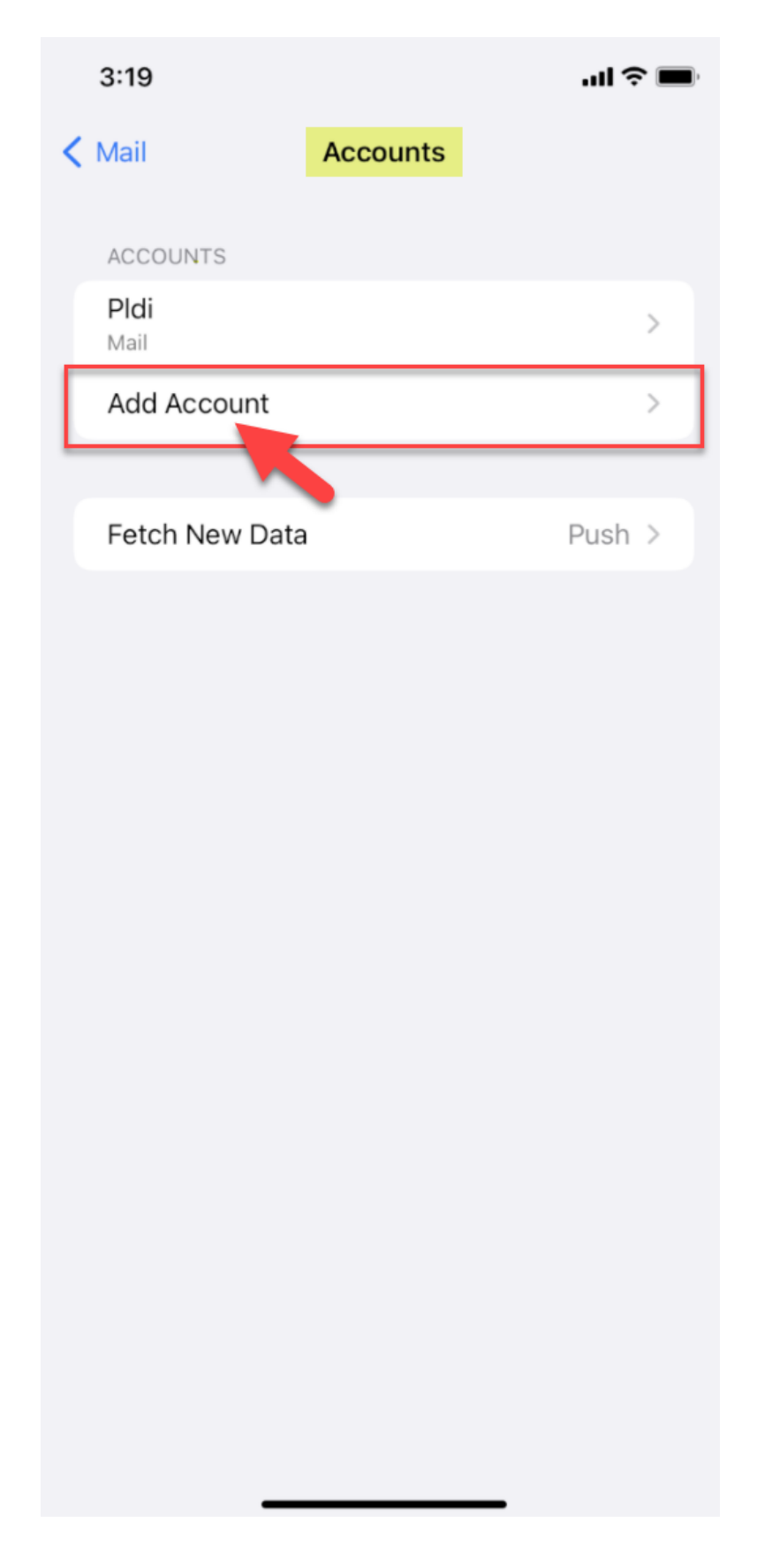

### 5. Select Other

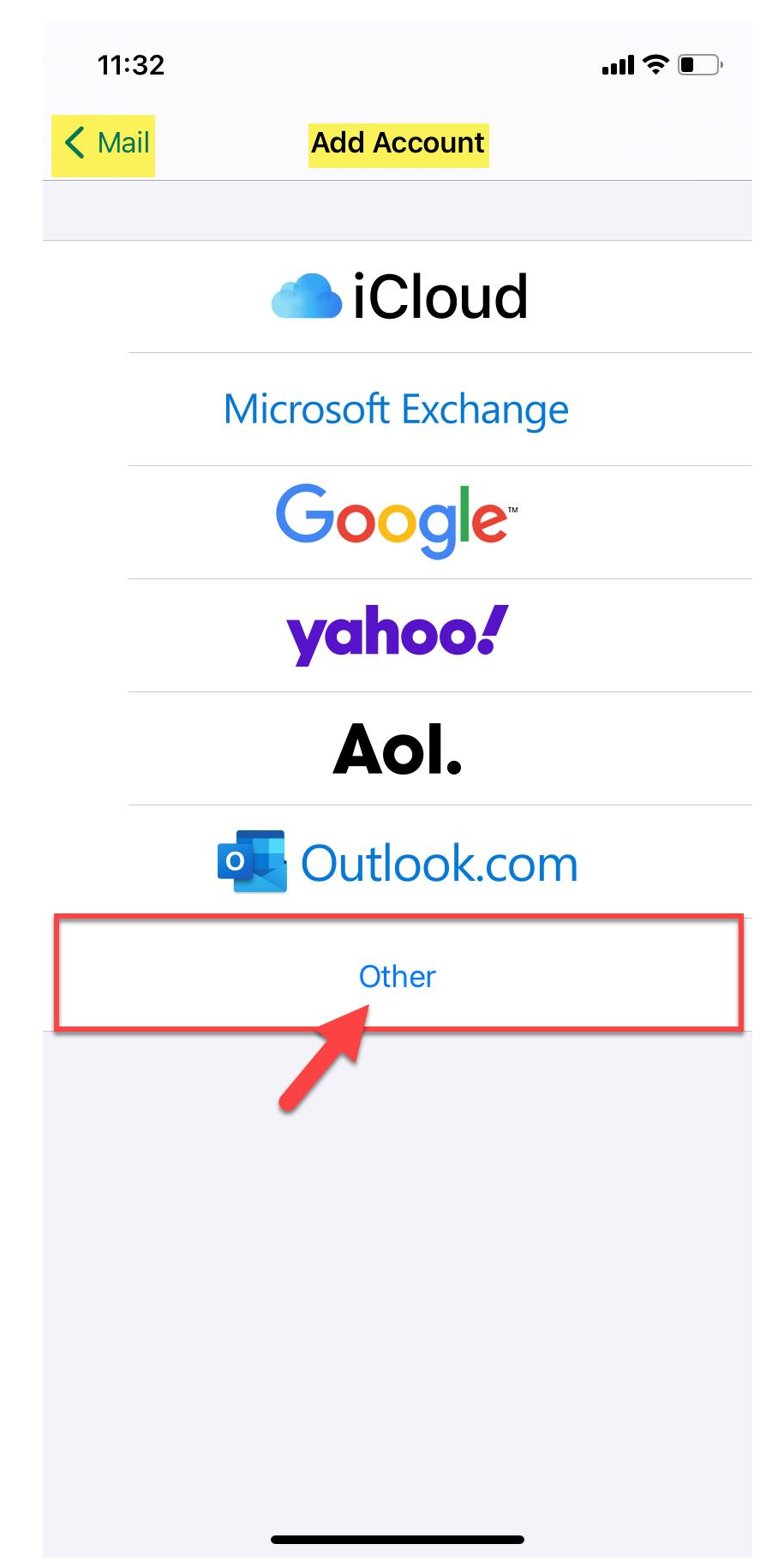

### 6. Next select Add Mail Account

| 11:34                   | <b>'''! \$ ()</b> |
|-------------------------|-------------------|
| Add Account Add Account |                   |
| MAIL                    |                   |
| Add Mail Account        | >                 |
| CONTACTS                |                   |
| Add LDAP Account        | >                 |
| Add CardDAV Account     | >                 |
| CALENDARS               |                   |
| Add CalDAV Account      | >                 |
| Add Subscribed Calendar | >                 |
|                         |                   |

7. On the New Account screen, enter your Name, Email, Password, and a Description for this account (*Defaults to PLDI*)

Then Tap Next

| 11:34                                                                  |                  | .ıl                     |
|------------------------------------------------------------------------|------------------|-------------------------|
| Cancel                                                                 | New Account      | Next                    |
|                                                                        |                  |                         |
| Name                                                                   | John Doe         |                         |
| Email                                                                  | testing@pldi.net |                         |
| Password                                                               | •••••            |                         |
| Description                                                            | PLDI             |                         |
|                                                                        |                  |                         |
| On the <b>Ne</b><br>your <b>Name</b><br><b>Password</b><br>this accour |                  |                         |
|                                                                        |                  | Then tap<br><b>Next</b> |

8. Choose IMAP for your new account and enter the following information.

#### Incoming Mail Server:

#### Host Name -imap.pldi.net

User Name - Your full email address (xxxx@pldi.net)

Password - The Email Password you use to sign in to your email account (Can do a test login online at mail.pldi.net )

#### **Outgoing Mail Server:**

Host Name -smtp.pldi.net

User Name -Your full email address (xxxx@pldi.net)

Password -The Email Password you use to sign into your email account (Can do a test login at mail.pldi.net )

Then Tap Next.

| 12:13       |               |           | .11 ? 💽 |
|-------------|---------------|-----------|---------|
| Cancel      | New Acc       | ount      | Next    |
|             |               |           |         |
| IMA         | \P            | P         | ОР      |
|             |               |           |         |
| Name        | John Smith    |           | •       |
| Email       | pioneertechsu | pport@pld | i.net   |
| Description | Pldi          |           |         |
|             |               |           |         |
| INCOMING MA | IL SERVER     |           |         |
| Host Name   | imap.pldi.net |           |         |
| User Name   | pioneertechsu | pport@pld | i.net   |
| Password    | •••••         |           |         |
|             | AIL SERVER    |           |         |
| Host Name   | smtp.pldi.net |           |         |
| User Name   | pioneertechsu | pport@pld | i.net   |
| Password    | •••••         |           |         |
|             |               |           |         |
|             |               |           |         |
|             |               |           |         |
|             |               |           |         |
|             |               |           |         |

**9.** If successful, the Mail app will verify your email is ready to use as indicated by blue check marks (*this pops up very briefly before taking you to final screen*). If something is not correct, please make sure you have the appropriate incoming/outgoing host names entered correctly and please verify that you are typing in the correct Email/Password on both Incoming/Outgoing Mail Servers.

If you are not sure of your login credentials, you can try a test login via webmail access at the following URL: <u>mail.pldi.net</u> (If you need assistance changing your email password call support at 1-888-782-2667)

| 12:32       |                            |              |
|-------------|----------------------------|--------------|
|             | New Account                |              |
|             |                            |              |
| ІМЛ         | АР РОР                     |              |
|             |                            |              |
| Name        | John Smith                 | $\checkmark$ |
| Email       | pioneertechsupport@pldi.ne | et 🗸         |
| Description | Pldi                       | $\checkmark$ |
| INCOMING MA | IL SERVER                  |              |
| Host Name   | imap.pldi.net              | $\checkmark$ |
| User Name   | pioneertechsupport@pldi.ne | et 🗸         |
| Password    |                            | $\checkmark$ |
| OUTGOING M/ | AIL SERVER                 |              |
| Host Name   | smtp.pldi.net              | $\checkmark$ |
| User Name   | pioneertechsupport@pldi.ne | et 🗸         |
| Password    |                            | ~            |

**10.** On the final screen you will be able to select which mailbox items you want to synchronize with this account. (By default, sync is auto-enabled for Mail but you can toggle Notes on or off)

| 12:3 | 32 <b></b> 11                                                                                                    |      |
|------|----------------------------------------------------------------------------------------------------|------|
| Canc | IMAP                                                                                                    | Save |
|      | Mail                                                                                                    |      |
|      | Notes                                                                                                    |      |
|      | Tap Save                                                                                                    |      |
|      | On the final screen you will be able to<br>select which mailbox items you want to<br>synchronize with this account. ( <i>By</i><br><i>default sync is auto-enabled for Mail but</i><br><i>you can turn Notes on or off</i> ) |      |
|      |                                                                                                    | 1    |

Tap **Save** and you are done setting up your Pioneer Email on your iPhone.

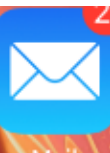

Navigate back to the home screen and locate and open up the Mail app to begin sending/receiving email on your iPhone.

12:33 .11 🗢 💽 THU FaceTime Calendar Photos Camera Maps Weather Stocks Reminder Notes Books έtv Health App Store Home 5